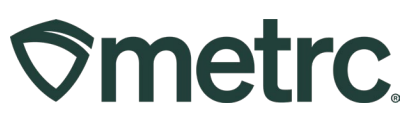

| Bulletin Number:<br>MT_IB_0050_ Metrc RFID Tags | Distribution Date:<br>7/3/2024 | Effective Date:<br>8/1/2024 |
|-------------------------------------------------|--------------------------------|-----------------------------|
| Contact Point: Metrc Support                    | Subject: Metrc RFID tags up    | odate                       |
| Reason: Update regarding Metrc R                | FID tags                       |                             |

Greetings,

Under the agreement established between the Montana Cannabis Control Division and Metrc, the following will go into effect beginning August 1<sup>st</sup>, 2024:

- Metrc RFID plant tag price: \$0.55 per plant tracked
- Metrc RFID package tag price: \$0.32 per package tracked

As a reminder, Admins, or those with proper permissions, can access Metrc Tag Orders by taking the following steps:

1. Navigate to the Admin area dropdown on the navigational toolbar and select the Tag Orders option – **see Figure 1.** 

| Smetrc Plants - Packages | l <b>-</b> Tra | nsfers                 |     | Reports   🗕 | Admir                    | •                   |   |    |
|--------------------------|----------------|------------------------|-----|-------------|--------------------------|---------------------|---|----|
| Tag Orders               |                |                        |     |             | Tag (<br>Tags            | Orders              |   |    |
| Current History          |                |                        |     |             | Strain<br>Items<br>Trans | ns<br>;<br>sporters |   |    |
| Order Number             | :              | Order Date             | :   | Status      | Empl                     | oyees               | : | F  |
| ▶ Demo-MT-2022-363-1601  |                | 12/29/2022<br>09:19 am |     | Shipped     |                          | \$39.99             |   | \$ |
| Demo-MT-2022-020-1301    |                | 01/20/2022<br>03:46 pm |     | Pending     |                          | \$65.32             |   | \$ |
| ► Demo-CO-2018-023-0201  |                | 01/23/2018<br>08:20 am |     | Shipped     |                          | \$0.00              |   | \$ |
| Page 1 of                | 1              | ► 20 ▼ rows per p      | bag | e           |                          |                     |   |    |
| l                        | A              |                        |     |             |                          |                     | _ | Z  |

Figure 1: Access Tag Orders grid

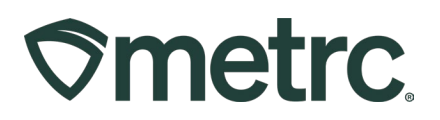

2. Click on the New Tag Order button from the Tag Orders grid to access the New Tag Order action window – **see Figure 2.** 

| Smetrc Plants   + Packages   + Transfers   + | New Tag Order                                                                                                    |                                                                                                    | ×                                                                                       |    |
|----------------------------------------------|----------------------------------------------------------------------------------------------------|----------------------------------------------------------------------------------------------------|-----------------------------------------------------------------------------------------|----|
| Tag Orders                                   | Order Details                                                                                                    |                                                                                                    |                                                                                         |    |
| Current History                              | Facility License MT Lofty Rec-Cultivation                                                                                                    | Medical Plant                                                                                               | Count * (\$0.5000 ea.   5,000 max. ) \$0.0000                                           |    |
| New Tag Order                                | Physical Address N/A                                                                                                    | Medical Package                                                                                             | Count × (\$0.2900 ea.   5,000 max. ) \$0.0000                                           |    |
| Order Number : Ord                           |                                                                                                    | Subtotal                                                                                                    | \$0.00                                                                                  |    |
| ▶ Demo-MT-2022-363-1601 12/2<br>09:1         |                                                                                                    |                                                                                                    |                                                                                         |    |
| Demo-MT-2022-020-1301 01/2                   | Shipping Details                                                                                                    |                                                                                                    |                                                                                         |    |
| 03.4                                         | Shipping Address                                                                                                    |                                                                                                    | Shipping/Handling                                                                       |    |
| Demo-CO-2018-023-0201     01/2     08-2      | Select address                                                                                                    |                                                                                                    | Taxes                                                                                   |    |
| (+ + 1) Page 1 of 1 (+ ) +                   |                                                                                                    |                                                                                                    | iotal Amount                                                                            |    |
|                                              | Payment methods                                                                                                    |                                                                                                    |                                                                                         | 81 |
|                                              | <ul> <li>Credit card VISA more</li> <li>Check or Money Order</li> </ul>                                                                                                    |                                                                                                    |                                                                                         | I  |
|                                              | Please note:<br>You MUST place separate Tag Orders for each Faci<br>and are placed within your Metrc account automatic<br>Make sure that you are in the correct Facility within in<br>Tag Orders are <i>not</i> transferrable between Faciliti<br>All Tag Orders are final, so we recommend that y | iiity. Plant and Package<br>ally once received.<br>Metrc when you place th<br>ies.<br>rou place your orders | Tags are programmed for each of your Facilities individually<br>he order.<br>carefully. |    |
|                                              | Place Order                                                                                                    | Cancel                                                                                                    |                                                                                         | I  |

Figure 2: New Tag Order action window

3. In the New Tag Order action window, add the number of plant and/or package tags needed in the "Order Details" section.

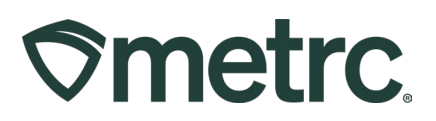

4. Click the Select address option in the "Shipping Details" section to open the Select Shipping Address action window – **see Figure 3.** 

| New Tag Order     |                          |                 |             |                         |                   | ×   |
|-------------------|--------------------------|-----------------|-------------|-------------------------|-------------------|-----|
| Order Details     |                          |                 |             |                         |                   |     |
| Facility License  | MT Lofty Rec-Cultivation | Medical Plant   | Count       | × (\$0.5000 ea.   5,000 | ) max. ) \$0.0000 |     |
| Physical Address  | N/A                      | Medical Package | Count       | × (\$0.2900 ea.   5,000 | 0 max. ) \$0.0000 |     |
|                   |                          | Subtotal        |             |                         | \$0.00            |     |
|                   |                          |                 |             |                         |                   |     |
| Select Shipping A | ddress                   |                 |             |                         |                   | ×   |
| New Address       |                          |                 |             |                         | <b>.</b>          | • • |
| Attn : Addres     | Address Con              | t. : City       | : County    | : State : Z             | p : Country       | :   |
|                   | No                       | data is av      | ailable to  | display.                |                   |     |
| Pa                | ge 0 of 0 🕨              | ▶ 10 ▼ ro       | ws per page |                         |                   |     |
|                   |                          |                 |             |                         |                   | _   |
| Select Cance      | 4                        |                 |             |                         |                   |     |
|                   |                          |                 |             |                         |                   |     |
|                   |                          |                 |             |                         |                   |     |

Figure 3: Select preferred Shipping Address

5. Select the preferred shipping address from the displayed list. If the preferred address is not saved, click the New Address button and complete the required fields. Then, check the address for accuracy before saving – **see Figure 4.** 

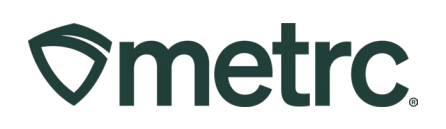

| New Tag Order                                                                                                    |                                        | ×                             |
|----------------------------------------------------------------------------------------------------|----------------------------------------|-------------------------------|
| Order Details                                                                                                    |                                        |                               |
| Facility License MT Lofty Rec-Cultivation Medical Plant                                                                       |                                        | 0 ea.   5,000 max. ) \$0.0000 |
| Physical Address N/A Medical Package                                                                                          | e Count × (\$0.290                     | 0 ea.   5,000 max. ) \$0.0000 |
| New Shipping                                                                                                    | Address                                | × \$0.00                      |
| Shipping Ac                                                                                                    | ldress                                 |                               |
| Select Shipping Address Contact Name                                                                                          | Your Name                              |                               |
| New Address Phone No.                                                                                                    | 5556667789                             | ▼• ≡•                         |
| Attn : Address : Address C Ship Address *                                                                                     | 12 Down by the River                   | Country                       |
| Address Cont.                                                                                                    |                                        |                               |
| City                                                                                                    | Bozeman                                |                               |
| State + Zip                                                                                                    | MT 🖌 59715                             |                               |
| Select Cancel                                                                                                    | * Tags cannot be shipped to P.O. Boxes |                               |
|                                                                                                    |                                        |                               |
|                                                                                                    | Check Address C                        | ancel                         |
| Please note:<br>You MUST place separate Tag Orders for each Fi                                                                |                                        | ndividually                   |
| and are placed within your Metrc account automa<br>Make sure that you are in the correct Eacility within Metrc when you place | e the order                            |                               |
|                                                                                                    |                                        |                               |
| All Tag Orders are final, so we recommend that you place your orde                                                            | ers carefully.                         |                               |

Figure 4: Add a New Shipping Address

**Please note:** Metrc plant and package tags cannot be shipped to a P.O. box.

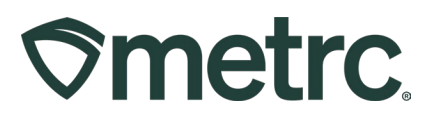

Once the shipping address is selected, the following fields will auto-populate:

- Shipping/Handling
- Taxes
- Total Amount

To finalize and place the tag order, select the preferred payment method – Credit card or Check/Money Order – then click the green Place Order button – **see Figure 5**.

| rder Details                                                                                                    |                                                                                                    |                                                                                                    |                                                |                       |                                         |            |
|----------------------------------------------------------------------------------------------------|----------------------------------------------------------------------------------------------------|----------------------------------------------------------------------------------------------------|------------------------------------------------|-----------------------|-----------------------------------------|------------|
| Facility License                                                                                                    | MT Lofty Rec-Cultivation                                                                                                    | Medical Plant                                                                                           | 500                                            | (\$0.5000 ea.         | 5,000 max. )                            | \$250.0000 |
| Physical Address                                                                                                    | N/A                                                                                                    | Medical Package                                                                                         | Count                                          | (\$0.2900 ea.         | 5,000 max. )                            | \$0.0000   |
|                                                                                                    |                                                                                                    | Subtotal                                                                                                |                                                |                       |                                         | \$250.00   |
| nipping Details                                                                                                    |                                                                                                    |                                                                                                    |                                                |                       |                                         |            |
| Shipping Addre                                                                                                    | SS                                                                                                    |                                                                                                    |                                                | Calculate             | e Total 👻                               |            |
| Your Name                                                                                                    |                                                                                                    |                                                                                                    | SI                                             | hipping/Handling      | \$27.19                                 |            |
| 12 Down by the F                                                                                                    | River                                                                                                    |                                                                                                    |                                                |                       |                                         |            |
| -                                                                                                    |                                                                                                    |                                                                                                    |                                                | Taxes                 | \$0.00                                  |            |
| Bozeman, MT 59<br>Change address                                                                                                    | 1715                                                                                                    |                                                                                                    |                                                | Taxes<br>Total Amount | \$0.00<br>\$277.19                      |            |
| Bozeman, MT 59<br>Change address                                                                                                    | 1715<br>S                                                                                                    |                                                                                                    |                                                | Taxes                 | \$0.00<br>\$277.19                      |            |
| Bozeman, MT 59<br>Change address<br>ayment methods                                                                                                    | 1715<br>S                                                                                                    |                                                                                                    |                                                | Taxes                 | \$0.00<br>\$277.19                      |            |
| Bozeman, MT 59<br>Change address<br>Ayment methods                                                                                                    | 9715<br>S<br>VISA Constant<br>y Order                                                                                                    |                                                                                                    |                                                | Taxes                 | \$0.00<br>\$277.19                      |            |
| Bozeman, MT 59<br>Change address<br>Ayment methods<br>Credit card                                                                                                    | VISA                                                                                                    |                                                                                                    |                                                | Taxes                 | \$0.00<br>\$277.19                      |            |
| Bozeman, MT 59<br>Change address<br>Ayment methods<br>Credit card Credit card Credit Card<br>Check or Mone                                                                                                    | 9715<br>S<br>VISA Content<br>y Order                                                                                                    |                                                                                                    |                                                | Taxes<br>Total Amount | \$0.00<br>\$277.19                      |            |
| Bozeman, MT 59<br>Change address<br>Ayment methods<br>Credit card<br>Credit card<br>Check or Mone<br>Please note:<br>You MUST place separ<br>and are placed within y                                                                                                    | 1715<br>S<br>VISA ::::::::::::::::::::::::::::::::::::                                                                                                    | lity. Plant and Package                                                                                 | Tags are programme                             | Total Amount          | \$0.00<br>\$277.19                      | у          |
| Bozeman, MT 59<br>Change address<br>Ayment methods<br>Credit card<br>Credit card<br>Check or Mone<br>Please note:<br>You MUST place separ<br>and are placed within y<br>Make sure that you are                                                                              | 1715<br>S<br>VISA ::::::::::::::::::::::::::::::::::::                                                                                                    | lity. Plant and Package<br>ally once received.<br>Vletrc when you place I                               | Tags are programme<br>the order.               | Total Amount          | \$0.00<br>\$277.19<br>illies individual | у          |
| Bozeman, MT 59<br>Change address<br>ayment methods<br>Credit card<br>Credit card<br>Check or Mone<br>Please note:<br>You MUST place separ<br>and are placed within y<br>Make sure that you are<br>Tag Orders are <i>not</i> tra                                             | 1715<br>S<br>VISA I I I I I I I I I I I I I I I I I I                                                                                                    | lity. Plant and Package<br>ally once received.<br>Wetrc when you place f<br>es.                         | Tags are programme<br>the order.               | Total Amount          | \$0.00<br>\$277.19                      | у          |
| Bozeman, MT 59<br>Change address<br>Ayment methods<br>Credit card a<br>Credit card a<br>Check or Mone<br>Please note:<br>You MUST place separ<br>and are placed within you<br>Make sure that you are<br>Tag Orders are <i>not</i> tra<br>All Tag Orders are find            | 715<br>S<br>VISA Content<br>y Order<br>ate Tag Orders for each Faci<br>our Metrc account automatic<br>in the correct Facility within I<br>insferrable between Faciliti<br>al, so we recommend that y | lity. Plant and Package<br>ally once received.<br>Metrc when you place t<br>es.<br>ou place your orders | Tags are programme<br>the order.<br>carefully. | Taxes<br>Total Amount | \$0.00<br>\$277.19                      | у          |
| Bozeman, MT 59<br>Change address<br>Ayment methods<br>Credit card<br>Credit card<br>Check or Mone<br>Please note:<br>You MUST place separ<br>and are placed within y<br>Make sure that you are<br>Tag Orders are <i>not</i> tra<br>All Tag Orders are find                  | 1715<br>S<br>VISA ::::::::::::::::::::::::::::::::::::                                                                                                    | lity. Plant and Package<br>ally once received.<br>Wetrc when you place t<br>es.<br>ou place your orders | Tags are programme<br>the order.<br>carefully. | Taxes<br>Total Amount | \$0.00<br>\$277.19                      | У          |
| Bozeman, MT 59<br>Change address<br>Ayment methods<br>Credit card<br>Credit card<br>Credit card<br>Check or Mone<br>Please note:<br>You MUST place separ<br>and are placed within you<br>Make sure that you are<br>Tag Orders are <i>not</i> tra<br>All Tag Orders are find | 715<br>S<br>VISA ::::::::::::::::::::::::::::::::::::                                                                                                    | lity. Plant and Package<br>ally once received.<br>Wetrc when you place t<br>es.<br>ou place your orders | Tags are programme<br>he order.<br>carefully.  | Total Amount          | \$0.00<br>\$277.19                      | y          |

Figure 5: Place Tag Order

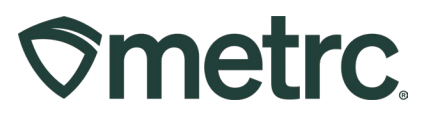

Once the new tag order is placed, the following information can be viewed from the Current Tag Orders grid – **see Figure 6.** 

- Order Number
- Order Date, with time
- Status of shipment
- Total and paid costs
- Shipment tracking number
- User who placed the order

Users can also select the Invoice button to the right of the Tag Order you would like to view the receipt for.

| ew Tag Order          |                        |          |         |        |                      | A- T             | · (≡• )+           |
|-----------------------|------------------------|----------|---------|--------|----------------------|------------------|--------------------|
| Order Number          | : Order Date           | : Status | : Total | : Paid | Tracking Number      | : User           | 1                  |
|                       | 12/29/2022<br>09:19 am | Shipped  |         |        |                      |                  | Invoice<br>Receive |
| Demo-MT-2022-020-1301 | 01/20/2022<br>03.46 pm | Pending  | \$65.32 | \$0.00 |                      | MATTHEW HEITZ    | Payment<br>Void    |
| Demo-CO-2018-023-0201 | 01/23/2018<br>06:20 am | Shipped  | \$0.00  | \$0.00 | 1A400ad6ig7vsf59qyhp | DISPENSARY OWNER | Receive            |

### Figure 6: Tag Order information and tracking

#### Important notes:

- Separate tag orders must be placed for **each** Facility License, so it is important that you are in the correct Facility License within Metrc when you place the order.
- Plant and Package Tags are programmed for each of your Facilities individually and are placed within your Metrc account automatically once received.
- Tag orders are *not* transferrable between Facilities.
- Tag orders received are typically processed and shipped the following business day.

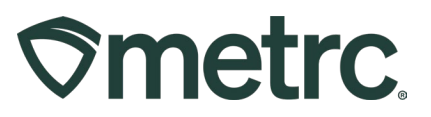

# Metrc resources

If you have any questions or need additional support, the following resources are available:

#### **Contact Metrc Support**

By using the new full-service system by navigating to Support.Metrc.com, or from the Metrc System, click Support on the navigational toolbar and navigate to support.metrc.com and it will redirect to the portal.

*Please note*: If accessing the portal for the first time, a username (which is established when logging in), the respective state and "Facility license number", and a valid email to set a password are required.

#### Metrc Learn

Metrc Learn has been redesigned to provide users with interactive, educational information on system functionality to expand skillsets and drive workflow efficiencies. Accessing the new Metrc Learn LMS is simple through multiple convenient locations:

#### From within the Metrc system

Navigate to the Support area dropdown on the navigational toolbar and select "Sign up for Training" to register.

#### From the Metrc website

Navigate to your state's partner page and scroll down to the "Metrc's Training Resources" section to find the link.

Also, save the link – *learn.metrc.com* – as a bookmark in your preferred web browser. If you have the existing link saved as a bookmark, please replace it with the new link.

Thank you for your continued partnership.